## 如何將植體資料庫匯入 3Shape

How to load the Anker library into 3Shape

- 將資料庫下載後解壓縮
   Load the library from Anker Website, and unzip the file
- 2. 打開 **3Shape Dental System Control Panel** Click on 3Shape Dental System Control Panel.

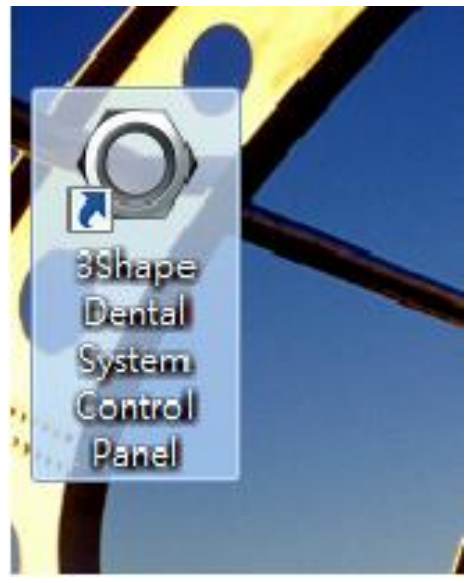

3. 點擊導入/導出功能 Click on Import/ Export

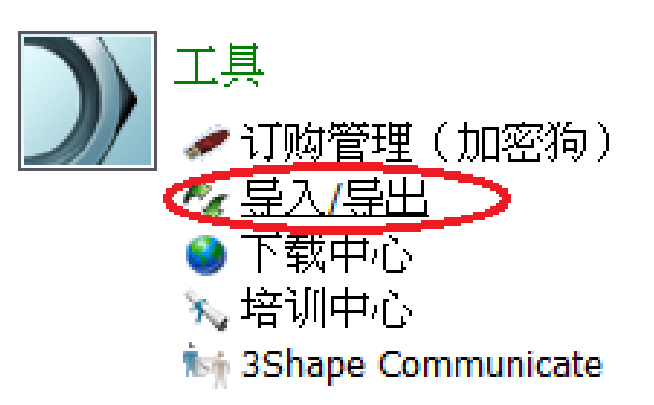

## 4. 點擊導入材料

Click on Import Material.

| ◎ Dental System Control Panel - 号出/导人材料 |          |              |                                                                                                    |  |  |  |  |  |  |
|-----------------------------------------|----------|--------------|----------------------------------------------------------------------------------------------------|--|--|--|--|--|--|
|                                         | <b>◆</b> | 《<br>》<br>保存 | <ul> <li>②</li> <li>帮助</li> </ul>                                                                                                    |  |  |  |  |  |  |
| 工具 > 导入/导出                              |          |              |                                                                                                    |  |  |  |  |  |  |
| 任务                                      |          | *            |                                                                                                    |  |  |  |  |  |  |
| 📕 导路                                    | 出材料      |              | 导入材料                                                                                                    |  |  |  |  |  |  |
| <b>€</b>                                | し、材料     |              | 要导入新的材料,点击"导入材料"并浏览所需的文件(extension ".dme")。<br>然后从出现于一个屏幕上的列表中选择材料,再点击"导入"。一般而言,建议您全部选择。<br>您可以直接从 FTP 下载材料- 前往站点设置-> 站点页面,再点击 "下载材料"。<br>导入材料 |  |  |  |  |  |  |
|                                         |          |              | 导出材料                                                                                                    |  |  |  |  |  |  |
|                                         |          |              | 复制条统                                                                                                    |  |  |  |  |  |  |

5. 導入數據庫資料包並結束

Load the Library and finish.

| C Denta | System Cont | rol Panel - I | 出/导入材料                                                                                           |                                                                                                    |   |
|---------|-------------|---------------|--------------------------------------------------------------------------------------------------|----------------------------------------------------------------------------------------------------|---|
|         | <b>(</b>    | 6             | <b>()</b>                                                                                        |                                                                                                    |   |
| 主页      | 返回          | 保存            | 帮助                                                                                               |                                                                                                    |   |
| 工具,     | 导入/导出       |               |                                                                                                  |                                                                                                    |   |
| 任务      |             | \$            |                                                                                                  |                                                                                                    |   |
| F. 🛱    | 出材料         |               | 导入材料                                                                                             | ⇒人和更新材料                                                                                                    | * |
| -       | 入材料         |               | 要导入新的材料,点击"导入材料"并说成所能<br>然后从出现于一个算量上的形法中结器材料,<br>近可以是提小一个算量材料,前往选点设量><br>导入材料<br>导入材料的历史<br>导出材料 | 第63#141号入:       ▲         ● 型 141       ● 型 141         ● 型 141       ● 型 141         ● 型 141       ● □ 141         ● 型 141       ● □ 141         ● 型 141       ● □ 141         ● 型 141       ● □ 141         ● 型 141       ● □ 141         ● 型 141       ● □ 141         ● 型 141       ● □ 141         ● 型 141       ● □ 141         ● □ 141       ● □ 141         ● □ 141       ● □ 141         ● □ 141       ● □ 141         ● □ 141       ● □ 141         ● □ 141       ● □ 141         ● □ 141       ● □ 141         ● □ 141       ● □ 141         ● □ 141       ● □ 141         ● □ 141       ● □ 141         ● □ 141       ● □ 141         ● □ 141       ● □ 141         ● □ 141       ● □ 141         ● □ 141       ● □ 141         ● □ 141       ● □ 141         ● □ 141       ● □ 141         ● □ 141       ● □ 141         ● □ 141       ● □ 141         ● □ 141       ● □ 141         ● □ 141       ● □ 141         ● □ 141       ● □ 141         ● | * |